| East Georgia State College |
|----------------------------|
| Schedule Planning Sheet    |

## How to search for available classes:

- Go to EGSC homepage (<u>www.ega.edu</u>)
   Move cursor over "Academics"
   Select "Course Schedule" in middle column
   Change campus to desired campus

How to search for degree requirements:
1. Go to EGSC homepage (<u>www.ega.edu</u>)
2. Move cursor over "Academics"
3. Select "Program of Study" to the left
\*\*\*Note a degree's program of study only lists cla uired for the major (Area F)

| ŧ. | Change | campus | to desire | a campus |  |
|----|--------|--------|-----------|----------|--|
|    |        |        |           |          |  |

| Student Name:     |                   |                           | Bol                    | BobCat ID: 9300-     |   |   |      |            |          |  |  |
|-------------------|-------------------|---------------------------|------------------------|----------------------|---|---|------|------------|----------|--|--|
| Preferred Campus: |                   | <b>Registration Date:</b> | Semester: (circle one) |                      |   |   | one) | Summer Fal | l Spring |  |  |
| DESIRED COURSES   |                   | SCHEDULE INFORMATION      |                        |                      |   |   |      |            |          |  |  |
| CRN               | Course N          | Jame/Number               | Class Days             |                      |   |   | le)  | Start Time | End Time |  |  |
| 1.                |                   |                           | М                      | Т                    | W | R | F    |            |          |  |  |
| 2.                |                   |                           | М                      | Т                    | W | R | F    |            |          |  |  |
| 3.                |                   |                           | М                      | Т                    | W | R | F    |            |          |  |  |
| 4.                |                   |                           | М                      | Т                    | W | R | F    |            |          |  |  |
| 5.                |                   |                           | М                      | Т                    | W | R | F    |            |          |  |  |
| 6.                |                   |                           | М                      | Т                    | W | R | F    |            |          |  |  |
|                   | ALTERNATE OPTIONS |                           |                        | SCHEDULE INFORMATION |   |   |      |            |          |  |  |
| CRN               | Course N          | Jame/Number               | Class Days (circle)    |                      |   |   |      | Start Time | End Time |  |  |
| 1.                |                   |                           | М                      | Т                    | W | R | F    |            |          |  |  |
| 2.                |                   |                           | М                      | Т                    | W | R | F    |            |          |  |  |
| 3.                |                   |                           | М                      | Т                    | W | R | F    |            |          |  |  |

| Preferred Cam     | pus:     | <b>Registration Date:</b> | Sen | ieste                | er: (ci | rcle ( | one) | Summer Fa  | ll Spring |  |
|-------------------|----------|---------------------------|-----|----------------------|---------|--------|------|------------|-----------|--|
| DESIRED COURSES   |          |                           |     | SCHEDULE INFORMATION |         |        |      |            |           |  |
| CRN               | Course N | ame/Number                | Cl  | Class Days (circle)  |         |        |      | Start Time | End Time  |  |
| 1.                |          |                           | М   | Т                    | W       | R      | F    |            |           |  |
| 2.                |          |                           | М   | Т                    | W       | R      | F    |            |           |  |
| 3.                |          |                           | М   | Т                    | W       | R      | F    |            |           |  |
| 4.                |          |                           | М   | Т                    | W       | R      | F    |            |           |  |
| 5.                |          |                           | М   | Т                    | W       | R      | F    |            |           |  |
| 6.                |          |                           | М   | Т                    | W       | R      | F    |            |           |  |
| ALTERNATE OPTIONS |          |                           |     | SCHEDULE INFORMATION |         |        |      |            |           |  |
| CRN               | Course N | ame/Number                | Cl  | ass ]                | Days    | (circ  | le)  | Start Time | End Time  |  |
| 1.                |          |                           | М   | Т                    | W       | R      | F    |            |           |  |
| 2.                |          |                           | М   | Т                    | W       | R      | F    |            |           |  |
| 3.                |          |                           | М   | Т                    | W       | R      | F    |            |           |  |